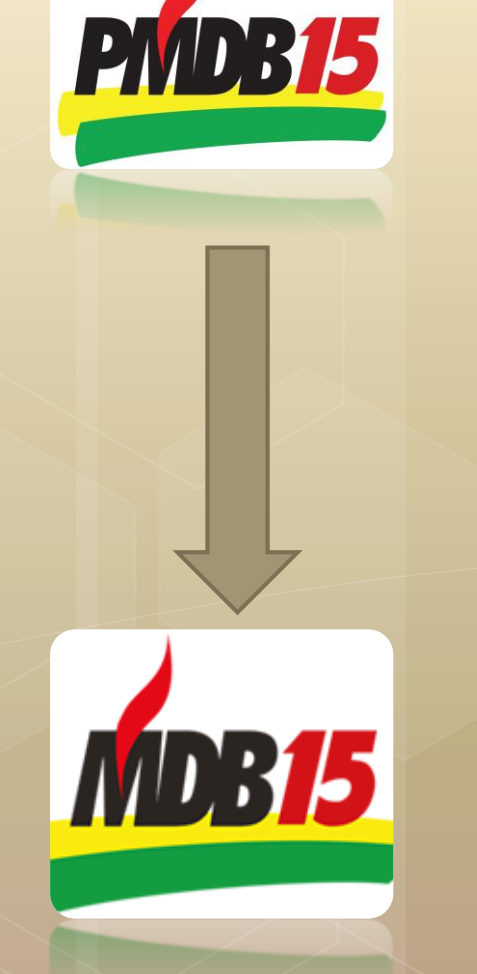

## Alteração da SIGLA

Orientações de alteração da SIGLA PMDB para MDB – Aspectos cadastrais

### Esquema prático de alteração da SIGLA

- Elaboramos um passo a passo para auxiliar os diretórios municipais a efetuarem a alteração da SIGLA junto a Receita Federal;
- Sugerimos que contatem um profissional habilitado para efetuar e trabalho;
- Dúvidas pontuais poderão ser encaminhadas para assessoria contábil do diretório estadual através do e-mail: <u>contabilidade@mdb-rs.org.br</u>

# A alteração da SIGLA passa por 4 estágios:

1. Viabilidade do nome empresarial – JUCERGS

2. Elaboração do DBE – Documento Básico de Entrada – Receita Federal

3. Protocolo dos documentos na Receita Federal da Região

4. Análise da Receita para disponibilização do cartão CNPJ com a alteração

# Passo 1

# • Acessar o site Integrador da JUCERGS para elaborar a viabilidade

http://jucisrs.rs.gov.br/modulo-integrador

### **Passo 2** - Clicar na opção Viabilidade

| JUCIS                                                          | RS PC                                                                     | ortal de Serv                                                    | riços                                                                   |
|----------------------------------------------------------------|---------------------------------------------------------------------------|------------------------------------------------------------------|-------------------------------------------------------------------------|
| ortal de Serviços Viabilid<br>cé està em: Portal Serviços / Po | ade Guia Arrecadação M<br>Igina Principal                                 | tódulo integrador Serviços                                       | Web Registro Digital                                                    |
| erviços Redesimp                                               | les                                                                       |                                                                  |                                                                         |
| Viabilidade<br>Consulta<br>de Viabilidade                      | Receita Federal<br>Consulta DBE<br>Documento Básico de<br>Entrada do CNPJ | integrador<br>Sistema integrador<br>RE e FCN                     | Retirar<br>Documentos<br>Certidões, documentos<br>aprovados (Vie Unica) |
| erviços JUCISRS                                                |                                                                           |                                                                  |                                                                         |
| integrador<br>Sistema integrador                               | Guia de<br>Arrecadação                                                    | ServiçosWeb                                                      | Registro<br>Digital                                                     |
| RE e FCN                                                       | para processos e livros                                                   | digitais e ficha cadastral                                       | documentos e FCN                                                        |
| Certidões, documentos<br>aprovados (Via Única)                 | Validar<br>Documentos<br>Certidões, documentos<br>aprovados (Via Unica)   | Consulta de<br>Protocolo<br>Consulta da situação<br>de processos | Consulta<br>Formalização<br>Informações dos<br>Orgãos de Licenciamento  |
| Livro<br>Digital<br>Envio eletrônico de<br>Ilvros contábels    | Cancelar<br>DBE<br>Cancelamento de<br>Documento Básico de<br>Entrada      |                                                                  |                                                                         |

# Passo 3 -Selecionar a opção nova viabilidade

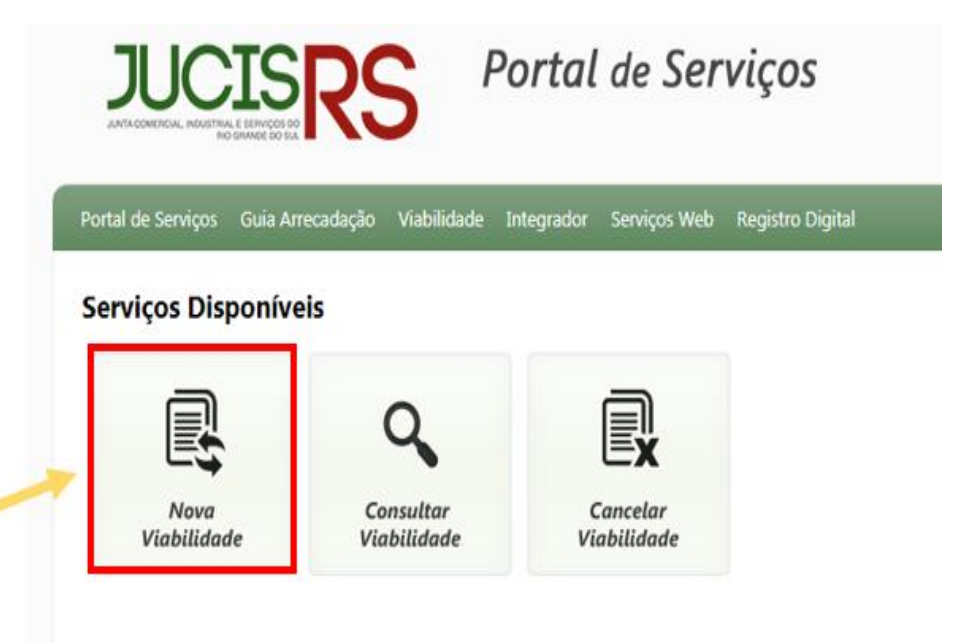

**Passo 4** - Selecionar Eventos de alteração > na primeira opção - Alteração do nome empresarial (firma ou denominação) > marcar SIM para "Esta consulta de viabilidade é SOMENTE para fins de regularização de dados cadastrais perante a Receita Federal > avançar

| <ul> <li>Eventos de In-</li> </ul> | scrição                |                  |                 |               |                  |
|------------------------------------|------------------------|------------------|-----------------|---------------|------------------|
| <ul> <li>Eventos de Al</li> </ul>  | teração                |                  |                 |               |                  |
| Selecione o even                   | to de alteração        |                  |                 |               |                  |
| 🗭 Alteração do r                   | iome empresarial (firm | a ou denomina    | ção)            |               |                  |
| Alteração de a                     | tividades econômicas   | (principal e se  | cundárias)      |               |                  |
| Alteração de e                     | endereço dentro do me  | smo município    |                 |               |                  |
| Alteração de e                     | endereço entre municí; | oios dentro do r | mesmo estado    |               |                  |
| Alteração de e                     | indereço entre estado  | 9                |                 |               |                  |
| Alteração da r                     | atureza jurídica       |                  |                 |               |                  |
| 🔲 Alteração da 1                   | orma de atuação        |                  |                 |               |                  |
| Alteração do t                     | ipo de unidade         |                  |                 |               |                  |
| 🗌 Reativação - A                   | Artigo 60 Lei 8.934/94 |                  |                 |               |                  |
| 🔲 Alteração do e                   | indereço do estabelec  | imento vincular  | io              |               |                  |
| 🗌 Correção do n                    | úmero de inscrição im  | obiliária        |                 |               |                  |
| Desdobramen                        | to de atividades econó | imicas (principa | al e secundária | is)           |                  |
| 🔲 Inscrição mun                    | icipal vinculada a CNP | J já cadastrado  | o para outro es | tabelecimento |                  |
| 🔲 Inscrição no m                   | unicípio               |                  |                 |               |                  |
|                                    | لماللط مام مغ          | ada é co         | -               | ana fine de   | regularização do |

Passo 5 – Selecionar a opção CNPJ
> Irá abrir o campo para incluir o número (inserir o número do CNPJ do diretório)> após selecionar a opção pesquisar

| Portal de Serviços                                            | Guia Arrecadação                                             | Viabilidade         | Integrador         | Serviços Web        | Registro Digital |                   |   |
|---------------------------------------------------------------|--------------------------------------------------------------|---------------------|--------------------|---------------------|------------------|-------------------|---|
| Identificação<br>O identificador da en<br>Selecione a opção q | o da Empresa<br>npresa é o documento<br>ue melhor te atenda! | que permite id      | entificar a Emp    | oresa Matriz da fil | ial.             |                   |   |
| NIRE                                                          | tlique em Pesquisar.<br>4/0001-33                            | Q Pesquisar         |                    |                     |                  |                   |   |
| 🔶 Voltar                                                      |                                                              |                     |                    |                     |                  | 🔿 Avançar         |   |
| Av                                                            | Júlio de Castilhos, 120 - 0                                  | Centro Histórico, P | Porto_Ajegre - RS, | 90030-130           |                  | Todos os direitos | - |

**Passo 6 -** O sistema automaticamente irá buscar na base de dados da Receita as informações do CNPJ > após conferência clicar em avançar

| Identificaç | ão da | Empresa |
|-------------|-------|---------|
|-------------|-------|---------|

| O identificador da empresa é o documento que permite identificar a Empresa Matriz da filial.                                                                                                    |  |
|----------------------------------------------------------------------------------------------------|--|
| Selecione a opção que melhor te atendal<br>● CNPJ<br>● NIRE                                                                                                    |  |
| Informe o CNPJ e clique em Pesquisar.                                                                                                    |  |
|                                                                                                    |  |
| Verifique os dados do CNPJ inserido:<br>Natureza Jurídica:                                                                                                    |  |
| Verifique os dados do CNPJ inserido:<br>Natureza Jurídica:<br>ORGAO DE DIRECAO REGIONAL DE PARTIDO POLÍTICO                                                                                                   |  |
| Verifique os dados do CNPJ inserido:<br>Natureza Jurídica:<br>ORGAO DE DIRECAO REGIONAL DE PARTIDO POLITICO<br>Nome:<br>PARTIDO DO MOVIMENTO DEMOCRATICO BRASILEIRO                                           |  |
| Verifique os dados do CNPJ inserido:<br>Natureza Jurídica:<br>ORGAO DE DIRECAO REGIONAL DE PARTIDO POLITICO<br>Nome:<br>PARTIDO DO MOVIMENTO DEMOCRATICO BRASILEIRO<br>Enguadramento:                         |  |
| Verifique os dados do CNPJ inserido:<br>Natureza Jurídica:<br>ORGAO DE DIRECAO REGIONAL DE PARTIDO POLITICO<br>Nome:<br>PARTIDO DO MOVIMENTO DEMOCRATICO BRASILEIRO<br>Enquadramento:<br>Outros               |  |
| Verifique os dados do CNPJ inserido:<br>Natureza Jurídica:<br>ORGAO DE DIRECAO REGIONAL DE PARTIDO POLITICO<br>Nome:<br>PARTIDO DO MOVIMENTO DEMOCRATICO BRASILEIRO<br>Enquadramento:<br>Outros<br>Município: |  |

Portal de Serviços Guia Arrecadação Viabilidade Integrador Serviços Web Registro Digital

#### \*Objeto Social

ATIVIDADES DE ORGANIZACOES POLITICAS

#### Obs: o espaço para digitação deste campo limita-se a 7.000 caracteres.

#### Nome

\*Primeira Opção de nome:

MOVIMENTO DEMOCRATICO BRASILEIRO - "NOME DO MUNICÍPIO" - RS - MUNICIPAL

"Segunda Opção de nome:

MOVIMENTO DEMOCRATICO BRASILEIRO - "NOME DO MUNICÍPIO" - RS - MUNICIPAL

#### Terceira Opção de nome:

Caso exista processo pendente com o nome empresarial pretendido, informe o protocolo:

Passo 7 - Irá abrir a tela ao lado, que deverá ser preenchida conforme demonstrado > após, clicar em avançar

\* Lembrando 1: Onde usamos "NOME DO MUNICÍPIO" deverá ser incluso o nome da cidade, exemplo: MOVIMENTO DEMOCRATICO BRASILEIRO – PORTO ALEGRE – RS – MUNICIPAL

\* Lembrando 2: O nome que for incluso na viabilidade, não poderá ser alterado no DBE. É o nome que ficará no CNPJ.

\* Lembrando 3: Caso o nome não fique no padrão demonstrado a Receita Federal irá indeferir o DBE.

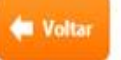

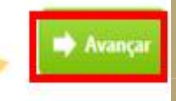

Portal de Serviços Guia Arrecadação Viabilidade Integrador Serviços Web Registro Digital

#### Resumo e Confirmação de Dados

Dados do Empreendimento

 Município:
 PORTO ALEGRE

 Natureza Jurídica:
 ORGAO DE DIRECAO REGIONAL DE PARTIDO POLITICO

 Enquadramento:
 Outros

 Eventos:
 Alteração do nome empresarial (firma ou denominação)

Esta consulta de viabilidade é SOMENTE para fins de regularização de dados cadastrais perante a Receita Federal do Brasil?

#### Objeto Social

ATIVIDADES DE ORGANIZACOES POLITICAS

#### Opções de Nome do Empreendimento

Primeiro Nome: MOVIMENTO DEMOCRATICO BRASILEIRO - NOME DO MUNICIPIO - RS - MUNICIPAL Segundo Nome: MOVIMENTO DEMOCRATICO BRASILEIRO - NOME DO MUNICIPIO - RS - MUNICIPAL Terceiro Nome:

#### Aceite o termo de uso:

Confirmo que verifiquei todos os dados, e estou ciente que após confirmar não poderei mais trocar os dado informados.

🖕 Voltar

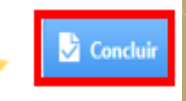

Passo 8 – Quando concluído o passo anterior, será direcionado para tela final, onde deverá conferir as informações e marcar a mensagem de confirmação. Posterior a isso, deverá clicar em concluir.

Será gerado um número de viabilidade, que deverá ser salvo para consulta de seu deferimento.

Sugerimos que após o deferimento da viabilidade, o relatório seja impresso e arquivado.

Feito isso, com o número da viabilidade, deverá ser elaborado o DBE – Documento Básico de Entrada - através da página do coletor nacional/redesim - <u>https://www38.receita.fazenda.gov.br/redesim/</u>

#### ATENÇÃO

Existem restrições quanto ao uso de navegadores específicos. Verifique a compatibilidade do seu navegador, clicando aqui. Para transmissão com certificado digital, verifique as orientações, clicando aqui.

#### Selecionar opção desejada:

Preencher nova solicitação

Recuperar solicitação

 Já possuo protocolo de viabilidade (apenas UF habilitada)
 Confira aqui se sua UF já está habilitada.

#### Deverá ser selecionado a opção "Já possuo protocolo de viabilidade"

|                                              |                                                            |                                                                                     | ATENÇAO                             |
|----------------------------------------------|------------------------------------------------------------|-------------------------------------------------------------------------------------|-------------------------------------|
| ATENÇAO                                      |                                                            |                                                                                     | Existem restrições quanto ao u      |
| Existem restrições quanto ao uso de navegado | ores específicos. Verifique a compatibilidade do seu paveo | ador, clicando <b>aqui</b> . Para transmissão com certificado dinital, verifique as | orientações, clicando <b>aqui</b> . |
| orientações clicando aqui                    | sies oppositions, reninque a compatibilitado do sea nareg  | adoi, encando <b>aqu</b> el i ana nanoniosas com connecto agitai, formique as       |                                     |
| onentações, cilcando <b>aqui</b> .           |                                                            |                                                                                     | Selecionar opção desejada:          |
|                                              |                                                            |                                                                                     | Preencher nova solicitação          |
| Selecionar opção desejada:                   |                                                            |                                                                                     |                                     |
| OPreencher nova solicitação                  | Recuperar solicitação                                      | Já possuo protocolo de viabilidade (apenas UF habilitada)                           | Protocolo de viabilidade            |
|                                              |                                                            | Confira aqui se sua UF já está habilitada.                                          | Caso escolha assinar o Docum        |
|                                              |                                                            |                                                                                     |                                     |

Quando selecionada a opção, a tela irá se expandir para inclusão do número da viabilidade, que geralmente inicia com as siglas RSP (+ n°) e depois você deverá validar a informação:

| ATENÇÃO                                                                           |                                                               |                                                                                                    |
|-----------------------------------------------------------------------------------|---------------------------------------------------------------|----------------------------------------------------------------------------------------------------|
| Existem restrições quanto ao uso de navega<br>orientações, clicando <b>aqui</b> . | dores específicos. Verifique a compatibilidade do seu naveg   | gador, clicando <b>aqui</b> . Para transmissão com certificado digital, verifiqu                            |
| Selecionar opção desejada:                                                        |                                                               |                                                                                                    |
| ◎Preencher nova solicitação                                                       | Recuperar solicitação                                         | Já possuo protocolo de viabilidade (apenas UF<br>habilitada)     Confira aqui se sua UF já está habilitada. |
| Protocolo de viabilidade                                                          |                                                               |                                                                                                    |
| Caso escolha assinar o Documento Básico o<br>Transmitir com Certificado Digital   | e Entrada - DBE utilizando o Certificado Digital, selecione a | ι ορção abaixo:                                                                                             |
|                                                                                   |                                                               |                                                                                                    |

- No DBE você deverá preencher apenas o que será alterado, é como se fosse o espelho do cartão CNPJ;

 - Quando na aba denominada – informações - abrir a janela com a seguinte mensagem: "o ato já foi registrado no órgão constitutivo", deverá ser selecionada a opção SIM, pois é a partir desta informação que abrirá o campo de data da alteração do evento, qual deverá ser inserida a data de <u>29/01/2018;</u>

- Ao finalizar a inserção dos dados, o documento deverá ser transmitido e assinado eletronicamente (quando houver certificado e nos demais casos deverá ser transmitido sem certificado);

 - Após a liberação, o documento deverá ser impresso e protocolizado junto à Receita Federal da região, anexando também a certidão de composição partidária e ata de alteração do nome.

- A Receita irá recepcionar o documento para analise, e dentro do prazo de 5 dias úteis (em média) fará a conclusão da alteração.